## GEC BHAVNAGAR HOSTELS ADMISSION NOTICE 2021-22 Notice - Hostel Admission Online Fees & Documents Submission BE I<sup>st</sup> Year/J&K

Newly admitted BE Ist Year/J&K students (for admission year 2021-22) who have secured admission in Hostel in Round-1 of GEC Bhavnagar as per the Merit List uploaded on the College website on 27 Oct. 2021 are here by informed to pay the Hostel Fees with following details **And it is compulsory to furnish the required documents along with Fees payment.** 

The documents are to be submitted on Link : https://forms.gle/jGFEKndujXTzfJ4v9

# This notice is applicable only for those students whose name are mentioned in the Merit List of Hostel BE 1 Year/J&K Students.

Note : 1. Any student who have not got admission in the hostel and still if he/she pay the hostel fees, then in such case, the fees will not be refundable.

2. <u>Hostel Admission of the student stands cancel if he/she is not depositing the hostel fee upto</u> 15/11/2021 and seat will be allocated to next waiting student list as per the norms of ACPC.

## Dates for Online Fees Payment : From 27<sup>th</sup> Oct. to 15<sup>th</sup> Nov. 2021

Newly Hostel Admitted Students of BE I<sup>st</sup> Year have to Pay online Hostel fees of <u>Rs.3400/-</u>. The Student has to Submit Hard Copy of duly signed Online Payment Receipt along with his/her passport size photo, within the month.

#### **Instructions for Hostel Admission Fees Payment**

The following instructions every student has to follows:

- Select Payment Category "Hostel Fees for New Admission" during online payment of Hostel fees.
- Don't do multiple payments (Read Important notes below). Refund will not be given if you have not follows guidelines.
- Make sure that you're Enrollment Number, Name, Semester and Mobile Number is correct.
- > Verify your personal details before making payment transaction.
- > After payment transaction PDF file is generated as your fee receipt.
- > Please note your Reference Number generated for any correspondence.
- > Take print out of that PDF, keep it with you and submit when required.

## Payment procedure for Hostel fee:

- 1) Go to SBI collect in Google
- 2) Accepted the terms and conditions Proceed
- 3) Select state of corporate/Institution : Gujarat

Type of corporate/Institution : Educational Institute — click on Go button

| State Bank Collect - State Bank Mop                         | 5                        |    |
|-------------------------------------------------------------|--------------------------|----|
| State Bank Collect / State Bank Collect                     |                          |    |
| tate Bank Collect                                           |                          |    |
| Select State and Type of Corporate / Institut               | tion                     |    |
| State of Corporate / Institution *                          | Gujarat                  | -  |
| Type of Corporate / Institution *                           | Educational Institutions | -  |
|                                                             |                          | Go |
| <ul> <li>Mandatory fields are marked with an ast</li> </ul> | terisk (*)               | _  |

4) Select Educational Institutions Name:

## Principal Government Eng College Bhavnagar

5) Select payment category: Select category according to table mentioned in the notice

6) Fill the correct details such as Enrollment No, Name etc. and pay the fees.

7) Verify your personal details before making payment transaction (Very important)

8) Do payment and save the payment receipt and produce the same as when ask by the Institute authority.

### **Important Note:**

Kindly note that don't do multiple payments, after first payment procedure if error comes then do your second attempt for payment after following:

a) Check your transaction statement

b) Wait at least 3 working days for the transaction process

b) Check SBI collect payment history for your transaction. The procedure is as follows:

Go to SBI collect home page  $\implies$  Accepted the terms and conditions  $\implies$  Go to state bank collect and click on the payment history as shown in figure.

|   | <b>o</b> SBI                                                                            |                                            |                                        |               |                        |
|---|-----------------------------------------------------------------------------------------|--------------------------------------------|----------------------------------------|---------------|------------------------|
|   | State Bank Collect - State B                                                            | Bank Mops                                  |                                        |               |                        |
|   | State Bank Collect                                                                      | Collect                                    |                                        |               |                        |
| s | Reprint Remittance Form                                                                 |                                            |                                        |               |                        |
|   | Payment History                                                                         | e / Institution                            |                                        |               |                        |
|   | State of Corporate / Institution                                                        | t                                          | Select State                           | •             |                        |
|   | Type of Corporate / Institution *                                                       | 1                                          | Select Type                            | -             |                        |
|   | <ul> <li>Mandatory fields are marked</li> <li>State Bank Collect is a unique</li> </ul> | with an asterisk (*<br>e service for payin | )<br>g online to educational instituti | ons, temples, | Go<br>charities and/or |

Select first option and enter the mentioned data

| ate Bank Collect 👻 State Bank Mops             |                   |   |
|------------------------------------------------|-------------------|---|
| te Bank Collect / Payment History              |                   |   |
| e Bank Collect                                 |                   |   |
| Select a date range to view details of         | previous payments |   |
| Date of Birth *                                |                   | i |
| Date provided at the time of making payment)   |                   |   |
| Mobile Number(Enter 10 - digit) *              |                   |   |
| Mobile Number provided at the time of making p | ayment)           |   |
| Start Date *                                   |                   |   |
|                                                |                   |   |

> Enter the text as shown in the image and then click Go button

| tart Date *                              |                                               |                                   |
|------------------------------------------|-----------------------------------------------|-----------------------------------|
| nd Date *                                | 2/7/2020                                      |                                   |
| Enter the INB Reference Number           | r (Starting with 'DU') & DOB/Mobile           | Number to view a specific payment |
| U Reference Number *                     |                                               |                                   |
| s appearing in your pass book/statemen   | t in the narration pertaining to the transact | on)                               |
| ate of Birth *                           |                                               |                                   |
| ate provided at the time of making paym  | ent)                                          |                                   |
| R                                        |                                               |                                   |
| obile Number(Enter 10 - digit) *         |                                               |                                   |
| tobile Number provided at the time of ma | king payment)                                 |                                   |
| nter the text as shown in the ima        | ige *                                         | 56FOD                             |
|                                          |                                               |                                   |
|                                          |                                               | Go                                |

Confirm your payment status in Payment summary

| () State Bank Collect   |                                            |          |                  |         |                                    |                |
|-------------------------|--------------------------------------------|----------|------------------|---------|------------------------------------|----------------|
| State Bank Collect 👻    | State Bank Mops                            |          |                  |         |                                    |                |
| State Bank Collect / Pa | yment History                              |          |                  |         |                                    | C• Exi         |
| State Bank Collect      |                                            |          |                  |         | 02-Jul-2020                        | [03:28 PM IST] |
| State Bank Collect paym | ent history from 1/7/2020 to 2/7/2020      | <i></i>  |                  |         |                                    | 4              |
| Reference Number        | Institution Name                           | Amount   | Transaction Date | Status  | Transaction Description            | Action         |
| DUD1457641              | PRINCIPAL GOVERNMENT ENG COLLEGE BHAVNAGAR | 1,200.00 | 02-07-2020       | PAID    | Completed Successfully             | Print          |
| DUD1457117              | PRINCIPAL GOVERNMENT ENG COLLEGE BHAVNAGAR | 1,200.00 | 02-07-2020       | PAID    | Completed Successfully             | Print          |
| DUD1456932              | PRINCIPAL GOVERNMENT ENG COLLEGE BHAVNAGAR | 1,200.00 | 02-07-2020       | Failure | Transaction details not available. |                |
| DUD1456413              | PRINCIPAL GOVERNMENT ENG COLLEGE BHAVNAGAR | 1,200.00 | 02-07-2020       | Failure | Transaction details not available. |                |
| DUD1456339              | PRINCIPAL GOVERNMENT ENG COLLEGE BHAVNAGAR | 1,200.00 | 02-07-2020       | PAID    | Completed Successfully             | Print          |

➤ If payment status is PAID then take a printout of payment receipt.

Rector

GEC Bhavnagar